## 团队注册

## 一、团队自助注册

1、电脑端登陆大会网址: <u>https://cccc2023.cnconf.com/msite/main/cn</u> 点击右侧的"团队参会注册"按钮,输入团队的手机号、登陆密码(没有团队 账号请点击下方的创建团队账号)。

| 第十日<br>第十日<br>第十日<br>第十日<br>第十日<br>第十日<br>第十日<br>第十日 | 四届中国医师协会重症(医学)<br>日后重病医学大会-2023<br>(Malla China Austalation of Callad Carl Physician<br>(Austra of China Austalation of Callad Carl Physician<br>(Austra of China Australian of Callad Carl Physician<br>(Austra of China Austra of Callad Carl Physician<br>(Austra of Carl Physician<br>Austra of Carl Physician<br>Autor of Carl Physician<br>Austra of Carl Physician<br>Austra of | 素师分会年会<br>不同的ICU<br>同样的原因    | 9111              |
|------------------------------------------------------|----------------------------------------------------------------------------------------------------|------------------------------|-------------------|
| 会议日期<br>2023年12月14-17日                               | 征文投稿截止日期<br>2023年11月15日                                                                                                    | 大会报到日期<br>2023年12月14日        | (参会)<br>和文<br>5房间 |
| A<br>各位重症医学疗<br>由中国医                                 | 阴间道、朋友们:<br>师协会、中国医师协会重症医学医师分会、中国                                                                                                    | 病理生理学会、中国病理生理学会范重病医学专<br>用─日 |                   |
| 要日期:                                                 |                                                                                                    | 个人用户登录 团队管理登录                |                   |
| · 2023年11月16日<br>新授到日期: 2023年11月16日                  |                                                                                                    | 部箱 / 手机号                     |                   |
| 系方式:                                                 |                                                                                                    | ▲ 幸祝:                        |                   |
| 册投稿技术支持:张亚菊 1851001509;                              | 2                                                                                                    | 忘记廖码? 点击这里通过短信找回             |                   |
| 到您必须登录或者注册账号后, 进入个人。<br>靠克毕用户账号,并不代表您已经完成参∮<br>操作。   | 中心, 才能进行论文投稿或参会报名。<br>会报名,必须登录到个人中心完成后续报                                                                                                    | 团队管理登录                       |                   |
|                                                      |                                                                                                    | 还没有帐号,创建团队管理帐号               |                   |
|                                                      |                                                                                                    | 田二维起答寻                       |                   |

2、点击左侧的团队注册管理,点击增加团队,填写团队相关信息,点击提交。

| 菜单                         | 团队管理    |
|----------------------------|---------|
| <ul> <li>团队注册首页</li> </ul> | 团队列表    |
| ▲ 团队注册管理                   |         |
| ▲ 修改资料                     | + 增加团队  |
| <b>4</b> 修改密码              | ID 管理名单 |
| <ul> <li>退出</li> </ul>     |         |
|                            |         |
| 添加/修改团队                    |         |
| 团队名称                       |         |
| 团队联系人                      |         |
| 联系人手机                      |         |
| 地址                         |         |
| L                          |         |
|                            | ▲ 确认修改  |
| 3、点击"导入名单"按钮               | , 下载模版  |

## 4、按模板填写好团队的信息,选择填写好的团队名单,上传,

- 5、选择注册类型
- 6、确定提交

团队列表

| + #  | KOUTURA |              |        |    |    |                |                |      |         |               |               |
|------|---------|--------------|--------|----|----|----------------|----------------|------|---------|---------------|---------------|
| ID   | 管理名单    |              |        | 修改 | 删除 | 团队名            | 联系人            | 已报人数 | 限制人数    | 注册费           | 住宿费           |
| 8732 | 管理      | 导入名单<br>导出名单 | 增加代表名单 | 修改 | ×  | 团队测试<br>554333 | 团队测试<br>554333 | 0    | 最多9999人 | 总计,已交;未<br>交: | 总计;已交;未<br>交: |

| 5载并填写Excel模板文件  | 点击这里下载模板                                                                         |                    |
|-----------------|----------------------------------------------------------------------------------|--------------------|
| 择填写好的名单Excel文件: | 上传                                                                               | 注意: 请勿修改Excel模板的版式 |
| 5择此批名单的费用类型:    | 透揮此批名單的應用樂型:<br>正式代表注册:<br>○11月1日后音通參会代表注册 RMB1200<br>○11月1日后在读研究生(%证件)注册 RMB800 |                    |

如果点击上传设有反应,说明他的浏览疆版本太低。他可以使用360安全浏览器的极速模式(点击地址栏右侧图标选择)。或者使用谷歌浏览器

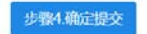